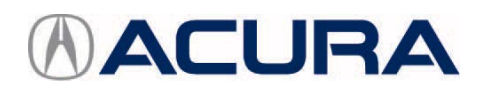

# September 15, 2017

07070 Version 1

# **Steering Intermittently Pulls to the Right**

## **AFFECTED VEHICLES**

| Year          | Model      | Trim | VIN range |
|---------------|------------|------|-----------|
| 2014–17       | RLX        | ALL  | ALL       |
| 2014, 2016–17 | RLX Hybrid | ALL  | ALL       |

### SYMPTOM

The steering intermittently pulls to the right while driving.

#### POSSIBLE CAUSES

The steering rack is intermittently self-generating a pull to the right because of an EPS programming issue.

#### **CORRECTIVE ACTION**

If the issue is intermittent, update the EPS control unit; otherwise, continue with normal troubleshooting. NOTE: This service bulletin does not fix drift or pulling caused by alignment or tire issues.

#### WARRANTY CLAIM INFORMATION

The normal warranty applies.

| Operation | Description                  | Flat Rate | Defect | Symptom | Template | Failed Part   |
|-----------|------------------------------|-----------|--------|---------|----------|---------------|
| Number    |                              | Time      | Code   | Code    | ID       | Number        |
| 5135A6    | Update the EPS control unit. | 0.2 hr    | 03214  | 03217   | B17033A  | 53600-TY2-A61 |

Skill Level: Repair Technician

#### SOFTWARE INFORMATION

NOTE: Unnecessary or incorrect repairs resulting from a failure to update the i-HDS or MVCI are not covered under warranty.

i-HDS Software Version: 1.003.015 or later

J2534 Software Information:

PC Application Version 1.1.0.2 or later

Database update 24-AUG-2017 or later

Before beginning the repair, make sure that both the i-HDS and J2534 software are updated as listed above. Do only the update listed in this service bulletin.

You cannot apply the updates with the MVCI as a standalone tool. To update the vehicle, you must use the MVCI or the DST-i interface in conjunction with the J2534 Rewrite PC application on the i-HDS.

For more information about updating the i-HDS, MVCI, or DST-i and vehicle systems, refer to Service Bulletin 01-026, *Updating Control Units/Modules*.

**CLIENT INFORMATION:** The information in this bulletin is intended for use only by skilled technicians who have the proper tools, equipment, and training to correctly and safely maintain your vehicle. These procedures should not be attempted by "do-it-yourselfers," and you should not assume this bulletin applies to your vehicle, or that your vehicle has the condition described. To determine whether this information applies, contact an authorized Acura automobile dealer.

| Year/Model                                            | Software<br>System | Program ID<br>(or later) | Program P/N<br>(or later) |
|-------------------------------------------------------|--------------------|--------------------------|---------------------------|
| 2014–15 RLX (Base/Base Navi/Tech/Tech Audio/ Advance) | EPS                | Y2A050                   | 39990-TY2-A05             |
| 2014 RLX Hybrid (Tech/Advance)                        | EPS                | Y2A050                   | 39990-TY2-A05             |
| 2016–2017 RLX (Tech/Advance)                          | EPS                | Y3J040                   | 39990-TY3-J04             |
| 2016–2017 RLX Hybrid (Tech/Advance)                   | EPS                | Y3J040                   | 39990-TY3-J04             |

To check the database update version on the i-HDS laptop, right click on the HDS Download Manager icon on the taskbar, and select **Open Download Manager** from the dropdown menu.

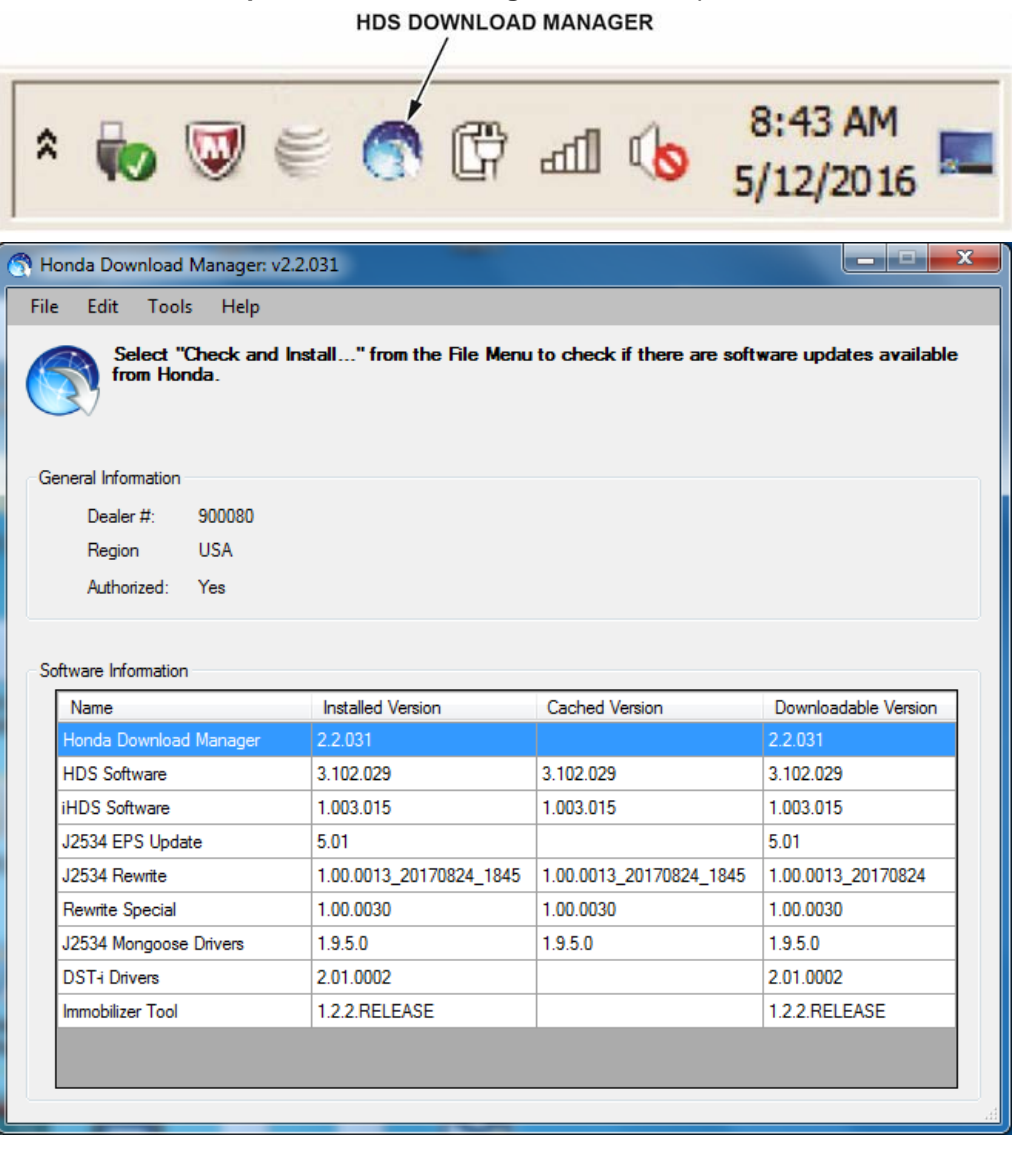

#### **REPAIR PROCEDURE**

NOTE:

- You cannot update the vehicle using the MVCI as a standalone tool.
- Do not use the MongoosePro VCI tool.
- Make sure the battery is fully charged. Check the condition of the battery using the GR8 battery diagnostic station. If necessary, replace the battery before updating the EPS software. Refer to Service Bulletin 88-016, Battery Testing and Replacement.

NOTE: Make sure that you have the latest software version installed on your GR8 station (see the iN Service Station, Service Bay, Diagnostic Tool Software Version.

- Connect a fully charged jumper battery to the vehicle, and leave it connected during the entire procedure to maintain steady voltage.
- Never turn the ignition to OFF or ACCESSORY during the update. If there is a problem with the update, leave the ignition turned to ON.
- To prevent EPS control unit damage, do not operate anything electrical (headlights, audio system, brakes, A/C, power windows, door locks, etc.) during the update.
- If you see the following Error Display, check that you are using the correct tool (MVCI or DST-i) with the i-HDS.

|                                                                                                    |                                                                    | Error Display                        |                                                                                                    |
|----------------------------------------------------------------------------------------------------|--------------------------------------------------------------------|--------------------------------------|----------------------------------------------------------------------------------------------------|
| Error 50<br>DATA LINK COMMUNIC<br>Make sure correct VCI d<br>Make sure that the ignitic<br>Press ENTER. | ATION ERROR<br>avice is selected in the<br>on switch is on, and re | e settings menu.<br>try programming. |                                                                                                    |
| System :                                                                                                |                                                                    |                                      |                                                                                                    |
| Current Program ID :                                                                                    |                                                                    |                                      |                                                                                                    |
| Program ID :                                                                                            |                                                                    |                                      |                                                                                                    |
| Model :                                                                                                 |                                                                    |                                      |                                                                                                    |
| Update Description :                                                                                    |                                                                    |                                      |                                                                                                    |
|                                                                                                    |                                                                    |                                      |                                                                                                    |
|                                                                                                    |                                                                    |                                      |                                                                                                    |
|                                                                                                    |                                                                    |                                      |                                                                                                    |
|                                                                                                    | 1                                                                  |                                      | and the second second second second second second second second second second second second second second second |

To change this, click on either of the **SETTING** selection buttons at the bottom of the J2534 initial screens as shown.

| Honda J2534 Pass Thru ECU Rep                               | programming Ver. 1.1.0.2                                                                                                    |                                                                                                    |                                                                                                    |                                                                         |       |                          |                       |        |       |
|-------------------------------------------------------------|----------------------------------------------------------------------------------------------------|----------------------------------------------------------------------------------------------------|----------------------------------------------------------------------------------------------------|-------------------------------------------------------------------------|-------|--------------------------|-----------------------|--------|-------|
|                                                             | Honda EC                                                                                                    | ONDA<br>Power of Dreams<br>CU Reprogram                                                                                                    | ming                                                                                                    |                                                                         |       | H                        | ONDA                  | •      |       |
| Do not perform CM U<br>If a wireless co                     | PC Appli<br>Database<br>Caibi<br>NoticeDB<br>Ipdates across any type of wi<br>ornection is disrupted during<br>Always perform CM Update<br>erican Honda Molor Co., Inc. urges | cation version:1.1.0<br>Update :24-AUG-21<br>ration Files :1845<br>version:24-AUG-20<br>WARNING<br>reless connection b<br>CM Update, perman<br>s using the cable of<br>end users to always u | 12<br>117<br>http://www.intelianton.org/linearized/linearized | d the interface device.<br>CU is possible.<br>slease of the J2534 Honda |       | Enter the Service Bullet | Do not enter bulletin | number |       |
| Pass Thru Programming<br>applicable control module<br>Close | Help                                                                                                    | SETTING                                                                                                    | Error Display                                                                                                    | sful reprogramming of Start                                             | Close | SETTING                  | )                     |        | Start |

1. Make sure the parking brake is applied and the headlights are turned off.

2. Update the EPS software by selecting the **i-HDS Diagnostic System** icon. Refer to Service Bulletin 01-026, *Updating Control Units/Modules*.

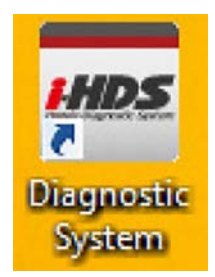

3. Select J2534 Rewrite.

| menu                                  |                        |               |
|---------------------------------------|------------------------|---------------|
| Connect to the Vehicle                | Stored Data Playback   | Settings      |
| Related applications                  | Immobilizer Setup Tool | J2534 Rewrite |
| VCI Reset<br>(may take up to an hour) |                        |               |
|                                       |                        |               |

4. Confirm the software is the same or later as listed in SOFTWARE INFORMATION.

| Honda J2534 Pa | ass Thru ECU F                             | Reprogramming Ver. 1.1.0.2                                                                                                    |                                                                                                    |                                                                                                    |                                                                     |
|----------------|--------------------------------------------|----------------------------------------------------------------------------------------------------|----------------------------------------------------------------------------------------------------|----------------------------------------------------------------------------------------------------|---------------------------------------------------------------------|
|                |                                            | :<br>Honda                                                                                                    | HONDA<br>The Power of Dreams<br>ECU Reprogram                                                                                                    | nming                                                                                                    |                                                                     |
| Do not i       | perform CM<br>f a wireless<br>NT NOTICE: A | PC /<br>Datal<br>Notic<br>Updates across any type<br>connection is disrupted du<br>Always perform CM Up<br>merican Honda Motor Co., Inc.<br>o software, Using the latest ver | Application version:1.1.<br>base Update :24-AUG-<br>Calibration Files :1845<br>eDB version:24-AUG-2<br>WARNING<br>of wireless connection<br>ring CM Update, perm<br>dates using the cable of<br>urges end users to always<br>rsion of the software is the | 0.2<br>2017<br>2017<br>between the laptop and<br>anent damage to the EC<br>of the interface device.<br>use the latest production reliv<br>best way to ensure successf | the interface device.<br>U is possible.<br>Jease of the J2534 Honda |
| applicable     | e control modi                             | lles.                                                                                                    | SETTING                                                                                                    | Error Display                                                                                                    | Start                                                               |

5. Select **Start**, and then follow the screen prompts.

NOTE:

- Do not enter a bulletin number.
- When the programming begins, the headlights will turn on, and several dash MIL lights will come on. This is normal.

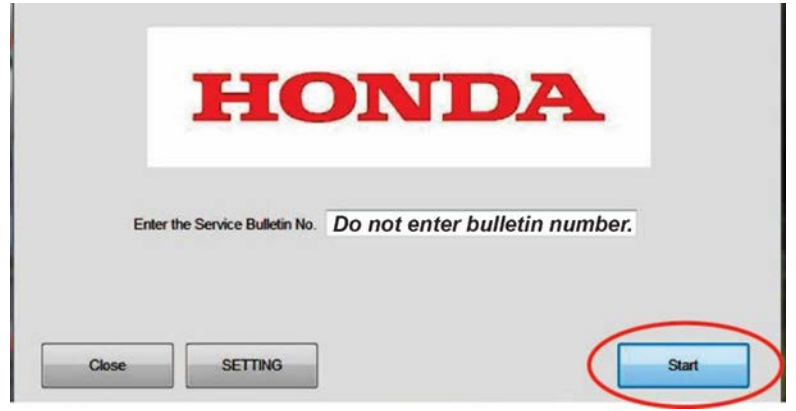

- If you receive a message that the vehicle has been already updated or that no update is available, check the **EPS Data List**. The header should indicate one of the following numbers (or later).
- If the program part numbers do not match those listed above, the i-HDS software needs to be reinstalled. Contact the Special Tools Hotline at 800-346-6327 for assistance.

| Year/Model                                              | Software<br>System | Program ID<br>(or later) | Program P/N<br>(or later) |
|---------------------------------------------------------|--------------------|--------------------------|---------------------------|
| 2014–15 RLX (Base/Base Navi/Tech/Tech<br>Audio/Advance) | EPS                | Y2A050                   | 39990-TY2-A05             |
| 2014 RLX Hybrid (Tech/Advance)                          | EPS                | Y2A050                   | 39990-TY2-A05             |
| 2016–17 RLX (Tech/Advance)                              | EPS                | Y3J040                   | 39990-TY3-J04             |
| 2016–17 RLX Hybrid (Tech/Advance)                       | EPS                | Y3J040                   | 39990-TY3-J04             |

6. Do an all DTC check and clear the DTCs from all systems

END